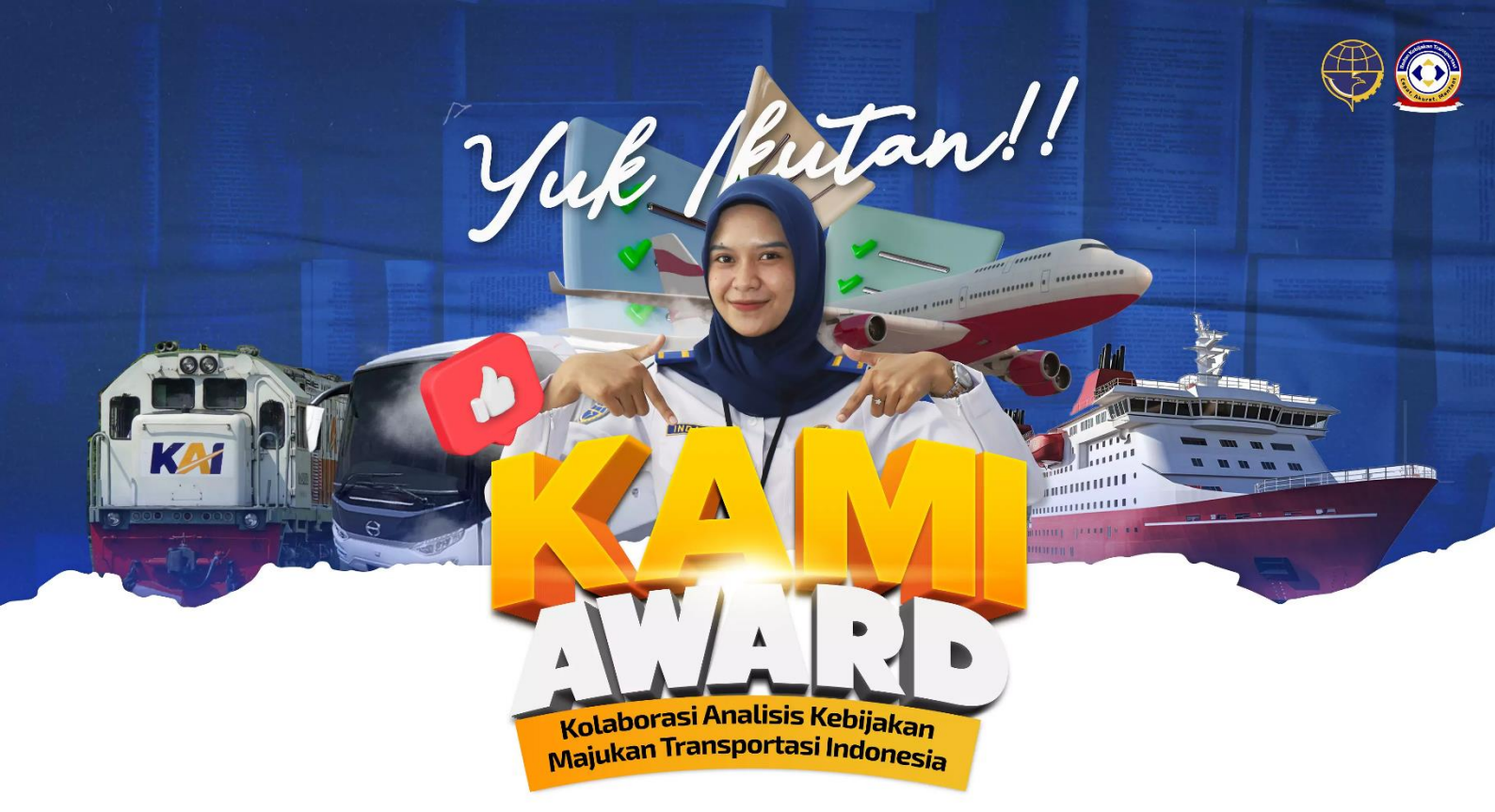

# Panduan Penggunaan Aplikasi Kami Award 2024

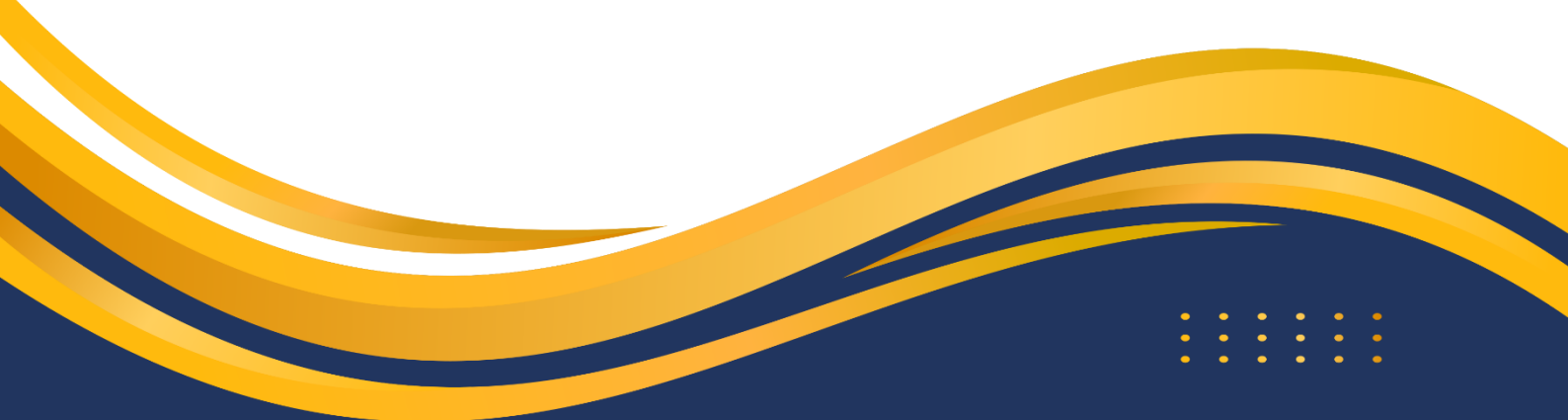

#### 1. Pendaftaran Peserta

Berikut ini adalah alur pendaftaran peserta Kami Award 2024:

 Buka halaman pendaftaran Kami Award 2024 melalui alamat kamiawardbaketrans.id, kemudian klik tombol yang ada di bagian paling bawah halaman.

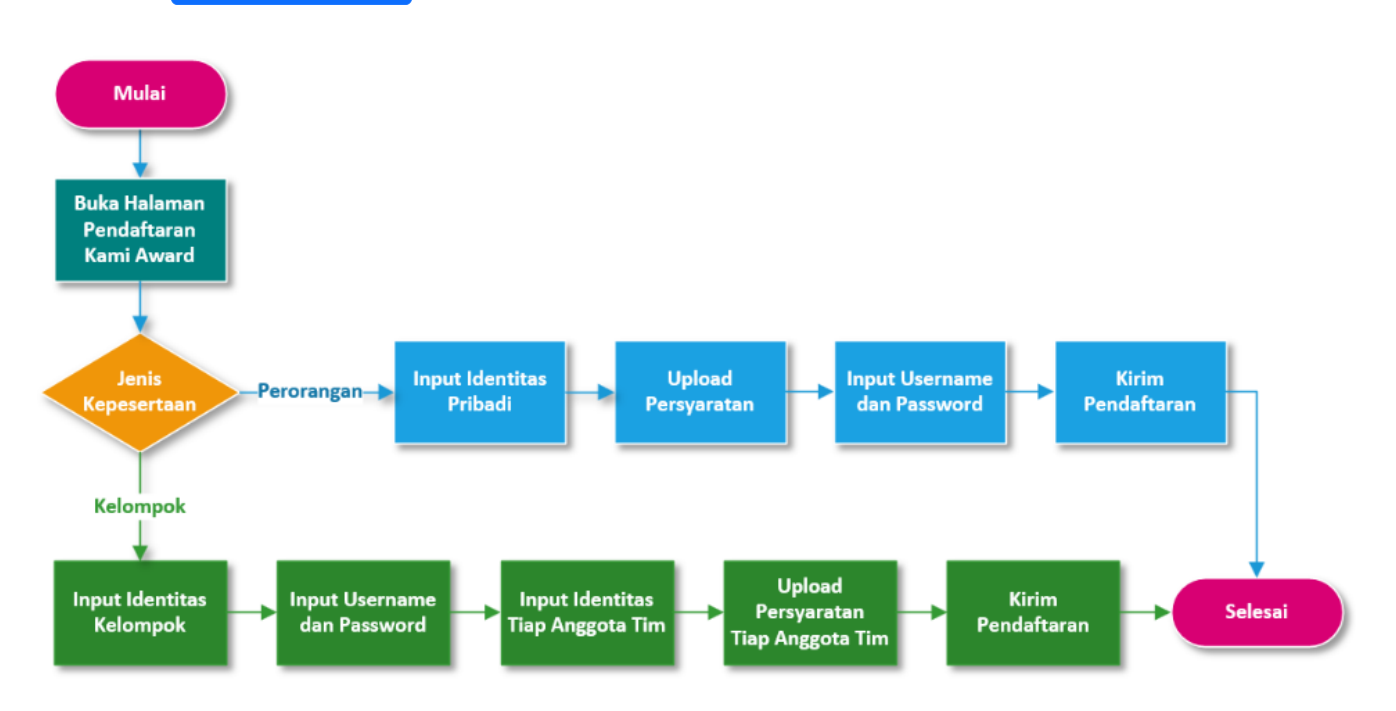

#### 1.1 Perseorangan

| ی کی ج                         | 1/3<br>Data Peserta<br>Perseorangan                                                                                                    | <b>,</b>     |
|--------------------------------|----------------------------------------------------------------------------------------------------|--------------|
|                                | Pilih Kategori Lomba                                                                                                    | *            |
|                                | NIK E-KTP                                                                                                    | Nama Lengkap |
|                                | Browse No file selected.<br>Upload Foto KTP (jpg. jpeg., png)<br>Browse No file selected.<br>Upload Pas Foto (jpg. jpeg., png)<br>Browse No file selected.<br>Upload Kartu Pegawai (jpg. jpeg., png)<br>Browse No file selected.<br>Upload Bukti Follow Sosial Media (jpg. jpeg., png) |              |
| Form Pendaftaran<br>KAMI Award |                                                                                                    | Selanjutnya  |
| © 2024 KAMI Award              |                                                                                                    |              |

- Pilih Jenis Kepesertaan: Perseorangan
- Pilih Kategori Lomba
- Isi NIK E-KTP

- Isi Alamat Email Aktif
- Isi Nama Lengkap
- Isi No. Whatsapp
- Upload Persyaratan yang diminta
- Klik tombol Selanjutnya

| 🗘 💽 Avard         |                                                     |
|-------------------|-----------------------------------------------------|
|                   | 2/3<br>Informasi Akun                               |
|                   | Username                                            |
|                   | (Username berupa Huruf/Angka dan Tanpa Spasi/Titik) |
|                   | Password                                            |
|                   | (Password Minimal 6 Karakter)                       |
|                   | Ulangi Password                                     |
| Form Dando frame  | Sebelumnya Selanjutnya                              |
| Form Pendaftaran  |                                                     |
| KAMI Award        |                                                     |
| © 2024 KAMI Award |                                                     |

- Isi Username. Username hanya boleh diisi huruf atau angka dan tidak boleh mengandung spasi.
- Isi Password. Minimal panjang password adalah 6 karakter.
- Klik tombol **Selanjutnya**.

|                   | Lampiran SK Penjangkatan:<br>Lampiran Kartu Pegawai:<br>Lampiran Kartu Pegawai:<br>Lampiran Bukti Follow Sosial Media:                                                                              |
|-------------------|----------------------------------------------------------------------------------------------------|
| Start Start       | <ul> <li>Informasi Akun</li> <li>Username: ahmad</li> <li>Password: 123456</li> <li>Zata yang saya masukkan sesuai kartu identitas yang berlaku, benar, dan dapat dipertanggungjawabkan.</li> </ul> |
| Form Pendaftaran  | Kode Captcha <b>Gjörk</b> Refresh                                                                                                    |
| KAMI Award        | Silakan masukkan karakter di atas.                                                                                                    |
| © 2024 KAMI Award | Sebelumnya Daftar 🗸                                                                                                    |

• Periksa kembali kesesuaian persyaratan yang telah diupload

- Ceklis pernyataan kebenaran data
- Isi kode Captcha
- Klik tombol Daftar

Jika pendaftaran berhasil maka akan tampil halaman sebagi berikut:

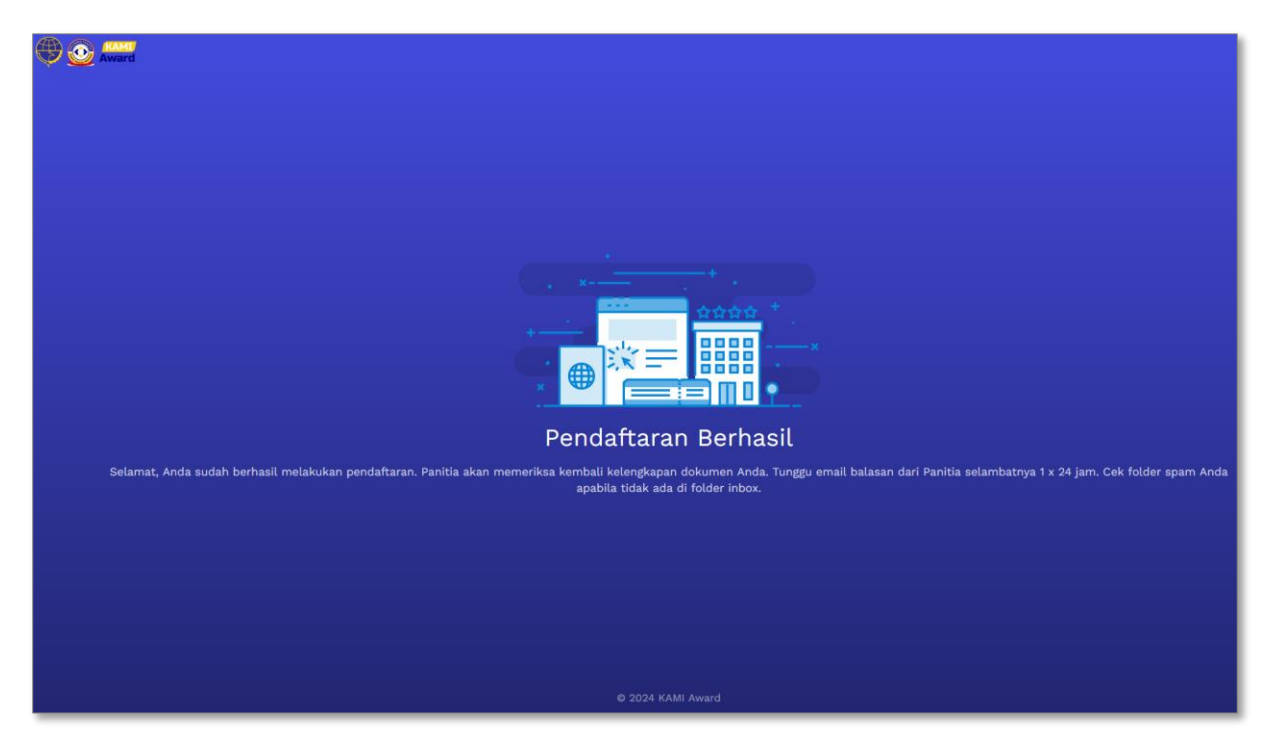

## 1.2 Kelompok

| Control form Pendaftaran       | 1/4<br>Data Peserta Kelompok<br>*<br>* Pilih Kategori Lomba *<br>Narna TIM<br>Alamat Email TIM<br>No. Whatsapp |
|--------------------------------|----------------------------------------------------------------------------------------------------|
| Form Pendaftaran<br>KAMI Award |                                                                                                    |
| © 2024 KAMI Award              |                                                                                                    |

- Pilih Jenis Kepesertaan: Kelompok
- Pilih Kategori Lomba

- Isi Nama Tim
- Isi Alamat Email Tm
- Isi No. Whatsapp Tim
- Klik tombol Selanjutnya

| 🗘 💽 Award         |                                                     |
|-------------------|-----------------------------------------------------|
|                   | 2/4<br>Informasi Akun                               |
|                   |                                                     |
|                   | Username                                            |
|                   | (Username berupa Huruf/Angka dan Tanpa Spasi/Titik) |
|                   | Password                                            |
|                   | (Password Minimal 6 Karakter)                       |
|                   | Ulangi Password                                     |
|                   | Sebelumnya Selanjutnya                              |
| Form Pendattaran  |                                                     |
| KAMI Award        |                                                     |
|                   |                                                     |
| © 2024 KAMI Award |                                                     |

- Isi Username. Username hanya boleh diisi huruf atau angka dan tidak boleh mengandung spasi.
- Isi Password. Minimal panjang password adalah 6 karakter.
- Klik tombol **Selanjutnya**.

| 🕀 💿 Award                                                                                                    |                                                                        |
|----------------------------------------------------------------------------------------------------|------------------------------------------------------------------------|
|                                                                                                    | 3/4<br>Anggota Tim                                                     |
|                                                                                                    | NIK E-KTP Q Nama Lengkap Tambah                                        |
|                                                                                                    | Alamat Email Aktif                                                     |
|                                                                                                    | Drowse No file selected.                                               |
|                                                                                                    | Browse No file selected.<br>Upload Pas Foto (.jpg. jpegpng)            |
|                                                                                                    | Browse No file selected.<br>Upload SK Pengangkatan (jpg, jpeg, png)    |
| A market and a market and a market | Browse No file selected.<br>Upload Kartu Pegawai (jpg. jpggpng)        |
|                                                                                                    | Browse No file selected.<br>Upload Bukti Follow Sosial Media (.jpgpng) |
|                                                                                                    | Anggota Tim                                                            |
| Form Pendaftaran                                                                                                    | NIK E-KTP C Nama Lengkap X                                             |
| KAMI Award                                                                                                    | Alamat Email Aktif No. Whatsapp                                        |
|                                                                                                    | Browse No file selected.                                               |
| © 2024 KAMI Award                                                                                                    | Browse No file selected.<br>Upload Pas Foto (.jpgjpegpng)              |

- Isi identitas setiap anggota tim
- Upload pesyaratan setiap anggota tim
- Klik tombol Tambah untuk menambah anggota tim dan tombol x untuk mengapus anggota tim.

• Jika data setiap anggota tim sudah diisi semua, klik tombol **Selanjutnya**.

| ، الله الله الله الله الله الله الله الل | Lampiran SK Pengangkatan:                                                                                                    |
|------------------------------------------|----------------------------------------------------------------------------------------------------|
|                                          | Lampiran Bukti Follow Sosial Media:                                                                                             |
|                                          | Informasi Akun Username: ahmad Password: 123456                                                                                 |
| Form Pendaftaran                         | Itata yang saya masukkan sesuai kartu identitas yang berlaku, benar, dan dapat dipertanggungjawabkan. Kode Captcha QJQK Refresh |
| KAMI Award                               | Silakan masukkan karakter di atas.                                                                                              |
| © 2024 KAMI Award                        | Sebelumnya Daftar 🗸                                                                                                    |

- Periksa kembali kesesuaian persyaratan yang telah diupload
- Ceklis pernyataan kebenaran data
- Isi kode Captcha
- Klik tombol Daftar

Jika pendaftaran berhasil maka akan tampil halaman sebagi berikut:

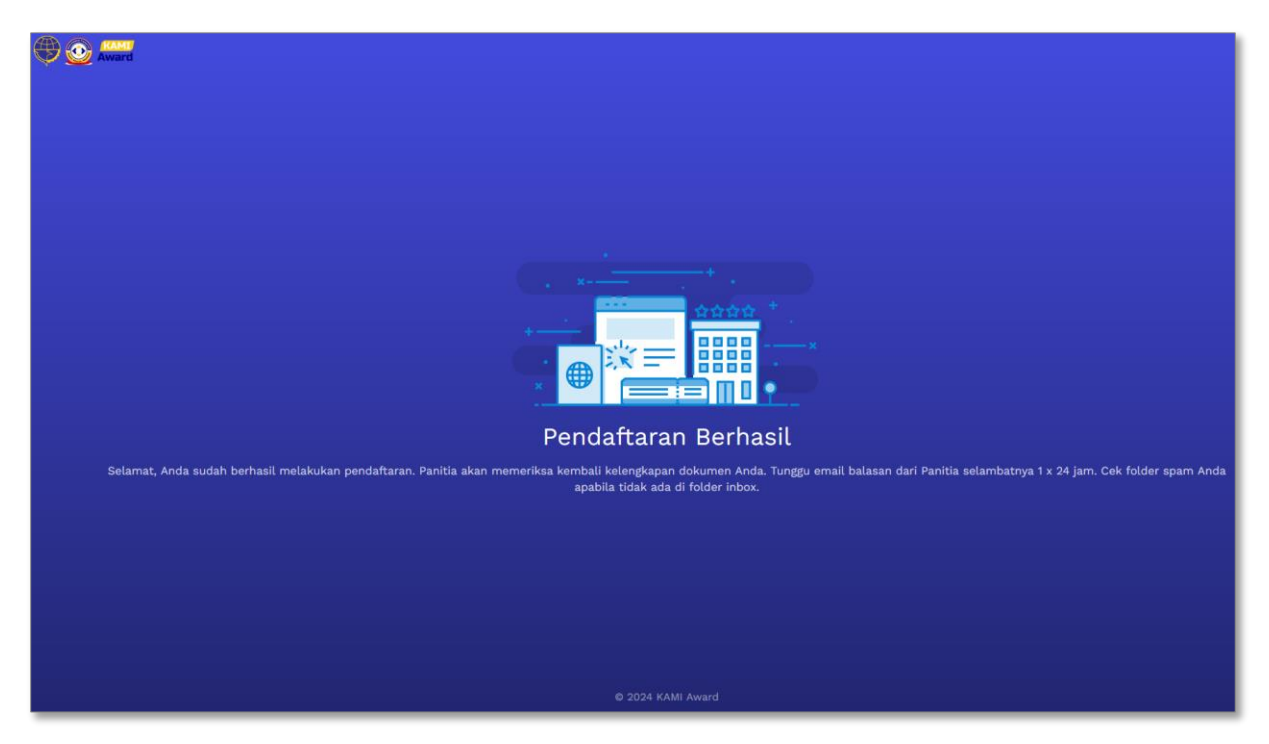

### 2. Perbaikan Data Pendaftaran

Berikut ini adalah alur persetujuan dari Admin Kami Award 2024 terhadap pendaftara peserta yang masuk:

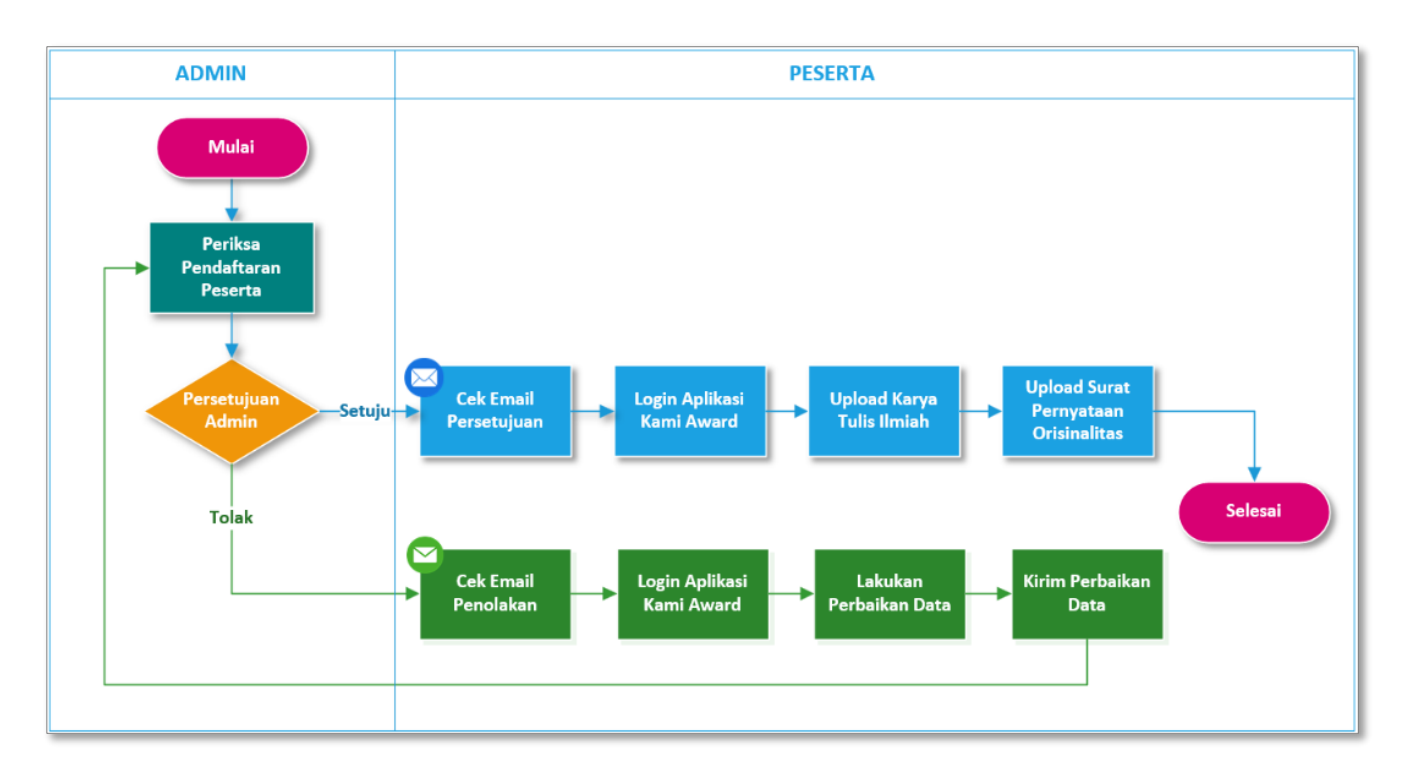

Jika pendaftaran tidak disetujui maka akan terkirim email penolakan dan peserta harus melakukan perbaikan data dengan cara sebagai berikut:

- Cek email penolakan yang dikirim oleh Admin, perhatikan catatan dari Admin untuk perbaikan yang harus dilakukan
- Login ke aplikasi Kami Award melalui alamat dan username password yang sudah dicantumkan di email
- Setelah masuk ke aplikasi Kami Award klik tombol Update

|                        |                                                                                       |                 |          |                   |                                                         |            |             | <b>0</b>                     |  |  |
|------------------------|---------------------------------------------------------------------------------------|-----------------|----------|-------------------|---------------------------------------------------------|------------|-------------|------------------------------|--|--|
| PESERTA KHUSUS Beranda | Profil                                                                                |                 |          |                   |                                                         |            |             |                              |  |  |
| Profil                 | Status Pendaftaran Reject: Upload KTP yang masih berlaku Silahkan Perbaiki Data Anda. |                 |          |                   |                                                         |            |             |                              |  |  |
|                        |                                                                                       |                 |          |                   |                                                         |            |             | Menampilkan 1-1 dari 1 hasil |  |  |
|                        | No Nama Lengkap                                                                       | Email           | Kontak   | Jenis Kepesertaan | Kategori Kepesertaan                                    | Nilai Awal | Nilai Final | Status                       |  |  |
|                        | 1 Ahmad Mawardi                                                                       | ahmad@gmail.com | 12345678 | Perseorangan      | Khusus (Analis Kebijakan & ASN Kementerian Perhubungan) | 0          | 0           | ⊗ 🚱 ←                        |  |  |
|                        |                                                                                       |                 |          |                   |                                                         |            |             | Update                       |  |  |
|                        |                                                                                       |                 |          |                   |                                                         |            |             |                              |  |  |

| (Ward                  |                  |               |              |                 |         |                 |     |             | ę                        |  |
|------------------------|------------------|---------------|--------------|-----------------|---------|-----------------|-----|-------------|--------------------------|--|
| PESERTA KHUSUS Beranda | Kelola TIM       |               |              |                 |         |                 |     |             |                          |  |
| Profil                 | Tambah           |               |              |                 |         |                 |     | Menan       | npilkan 1-1 dari 1 hasil |  |
|                        | NIK e-KTP        | Nama Lengkap  | No. Whatsapp | Alamat Email    | ID Card | SK Pengangkatan | КТР | Pas<br>Foto | Follow<br>Sosmed         |  |
|                        | 1111222233334444 | Ahmad Mawardi | 12345678     | ahmad@gmail.com | ID Card | SK Pengangkatan | КТР | Pas<br>Foto | Follow<br>Sosmed         |  |

• Jika ingin memperbaiki persyaratan yang telah diupload sebelumnya maka bisa dilakukan dengan cara pilih persyaratan yang ingin diperbaiki, kemudian upload ulang

| Award                         |                  |               |              |                 |         |                 |     |                      |                                              |
|-------------------------------|------------------|---------------|--------------|-----------------|---------|-----------------|-----|----------------------|----------------------------------------------|
| PESERTA KHUSUS Beranda Profil | Kelola TIM       |               |              |                 |         |                 |     |                      |                                              |
|                               | NIK e-KTP        | Nama Lengkap  | No. Whatsapp | Alamat Email    | ID Card | SK Pengangkatan | КТР | Menam<br>Pas<br>Foto | ppilkan 1-1 dari 1 hasil<br>Follow<br>Sosmed |
|                               | 1111222233334444 | Ahmad Mawardi | 12345678     | ahmad@gmail.com | ID Card | SK Pengangkatan | КТР | Pas<br>Foto          | Follow<br>Sosmed                             |

- Jika ingin memperbaiki identitas peserta yang sudah diisi sebelumnya maka bisa dilakukan dengan cara klik update untuk merubah data identitas peserta
- Jika ingin menghapus data peserta klik icon hapus
- Jika ingin menambah data peserta klik tombol tambah

## 3. Upload Karya Tulis

Untuk upload Karya Tulis dapat dilakukan dengan cara berikut:

- Login ke aplikasi Kami Award 2024 dengan username dan password yang telah dikirimkann lewat email.
- Klik icon detail

| Ward (Award                   |                                                                                                    |  |
|-------------------------------|----------------------------------------------------------------------------------------------------|--|
| PESERTA KHUSUS Beranda Profil | Profil<br>Menampikan 1-1 dari 1 hasil                                                                                   |  |
|                               | Nama Jenis Nilai Nilai<br>No Lengkap Email Kontak Kepesertaan Kategori Kepesertaan Awal Final Status                    |  |
|                               | 1 Ahmad<br>Mawardi ahmad⊚gmail.com 12345678 Perseorangan Khusus (Analis Kebijakan & ASN Kementerian<br>Perhubungan) 0 0 |  |

- Upload file Karya Tulis dalam format word dan pdf
- Upload Surat Pernyataan Orisinalitas
- Klik tombol Kirim

| PESERTA KHUSUS | Ahmad Mawardi    |                                               |                 |                        |         |                 |     |      |                  |
|----------------|------------------|-----------------------------------------------|-----------------|------------------------|---------|-----------------|-----|------|------------------|
| Profil         | NIK e-KTP        | Nama Lengkap                                  | Alamat Email    | No. Whatsapp           | ID Card | SK Pengangkatan | КТР | Foto | Follow<br>Sosmed |
|                | 1111222233334444 | Ahmad Mawardi                                 | ahmad@gmail.com | 12345678               | ID Card | SK Pengangkatan | КТР | Foto | Follow<br>Sosmed |
|                |                  | Judul Karya Tulis *                           |                 |                        |         |                 |     |      |                  |
|                |                  | File Karya Tulis Format<br>(PDF) *            |                 | Browse No file selecte | d.      |                 |     |      |                  |
|                |                  | File Karya Tulis Format<br>Word (DOC/DOCX) *  |                 | Browse No file selecte | d.      |                 |     |      |                  |
|                |                  | File Surat Pernyataan<br>Orisinalitas (PDF) * |                 | Browse No file selecte | d.      |                 |     |      |                  |
|                |                  |                                               |                 |                        |         | Kirim           |     |      |                  |